1. メニューの選択

右上の「ログイン」ボタンを押してください。

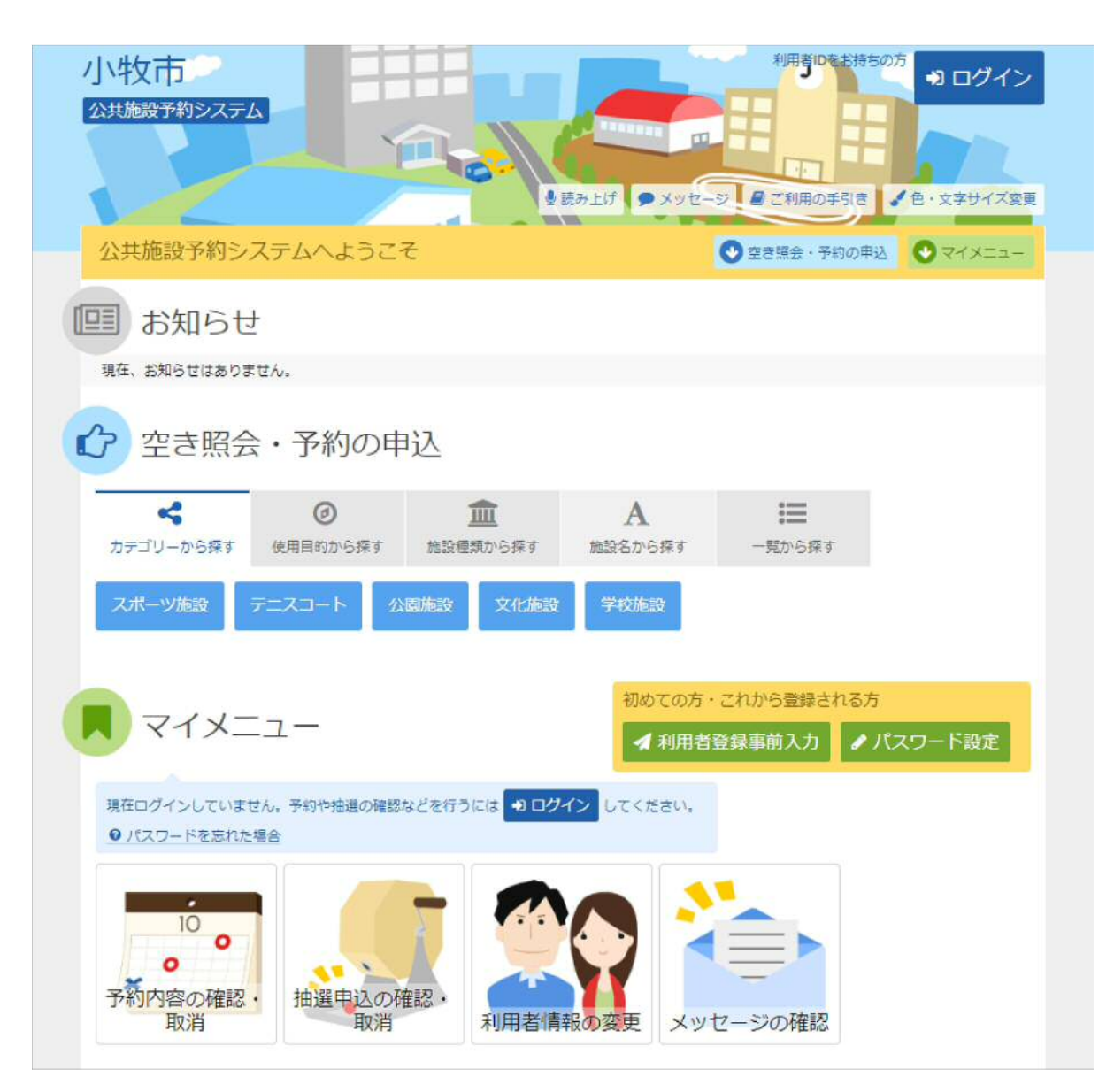

## 2. ログイン

利用者IDとパスワードを入力し、「ログイン」ボタンを押してください。ただし、既にログインしている場合、ログイン は不要ですので"4"にお進みください。

| 小牧市 公共総計教システム                                                                                                    | ■■■■■ 日日日日日日日日日日日日日日日日日日日日日日日日日日日日日日日日 |
|----------------------------------------------------------------------------------------------------|----------------------------------------|
| ログイン<br>利用者IDと/なワードを入力して「ログイン」ボタンを押してください。                                                                                                    |                                        |
| ▲ 利用者ID ペ パスワード                                                                                                    | バスワード設定がお済みでない方<br><b>ノバスワード設定</b>     |
| <ul> <li>マウスで入力</li> <li>⑦ パスワート</li> <li>① ご利用にあたって</li> </ul>                                                                                     | ドを忘れた場合                                |
| このシステムで施設を予約するためには、利用者登録が必要です。<br>利用者登録がお済みの方で、初めてシステムを利用される方は、画面右上の「パス<br>ボタンを押して、パスワードを設定してください。<br>利用者登録がお済みでない方(利用者IDのない方)は、ご利用になる施設で利用<br>します。 | ワード設定」の<br>者登録をお難い                     |

#### 3. メッセージ

未読のメッセージがある場合は、メッセージが表示されます。ここでは、「×」ボタンを押してください。

| 小牧市                   |                                                                                | <ul> <li>● 読み上げ ● &gt;</li> </ul>        | ッセーシー                       |                           | ▲ 小牧 太郎 さん<br>イズ変更 ● ログアウト |
|-----------------------|--------------------------------------------------------------------------------|------------------------------------------|-----------------------------|---------------------------|----------------------------|
| 公共施設予約シ               | <ul> <li>スッセー</li> <li>未読のメッセージ</li> <li>タンを押すか、メ</li> <li>されない画面もあ</li> </ul> | ジ<br>が2件あります。メッセ<br>ニューで「メッセージの<br>ります。) | ージを見るには、画面上<br>D確認」を選択してくだ? | この「メッセージ」ボ<br>さい。 (ボタンが表示 | a <b>O</b> 74822-          |
| 2 空き照会                | ☆・予約の申                                                                         | 込                                        |                             |                           |                            |
| <b>く</b><br>カテゴリーから探す | ()<br>使用目的から探す                                                                 | 血血<br>施設理想から探す                           | A<br>施設名から探す                | 一覧から探す                    |                            |

#### 4. サービスの選択

マイメニューから「抽選申込の確認・取消/当選の確定」ボタンを押してください。

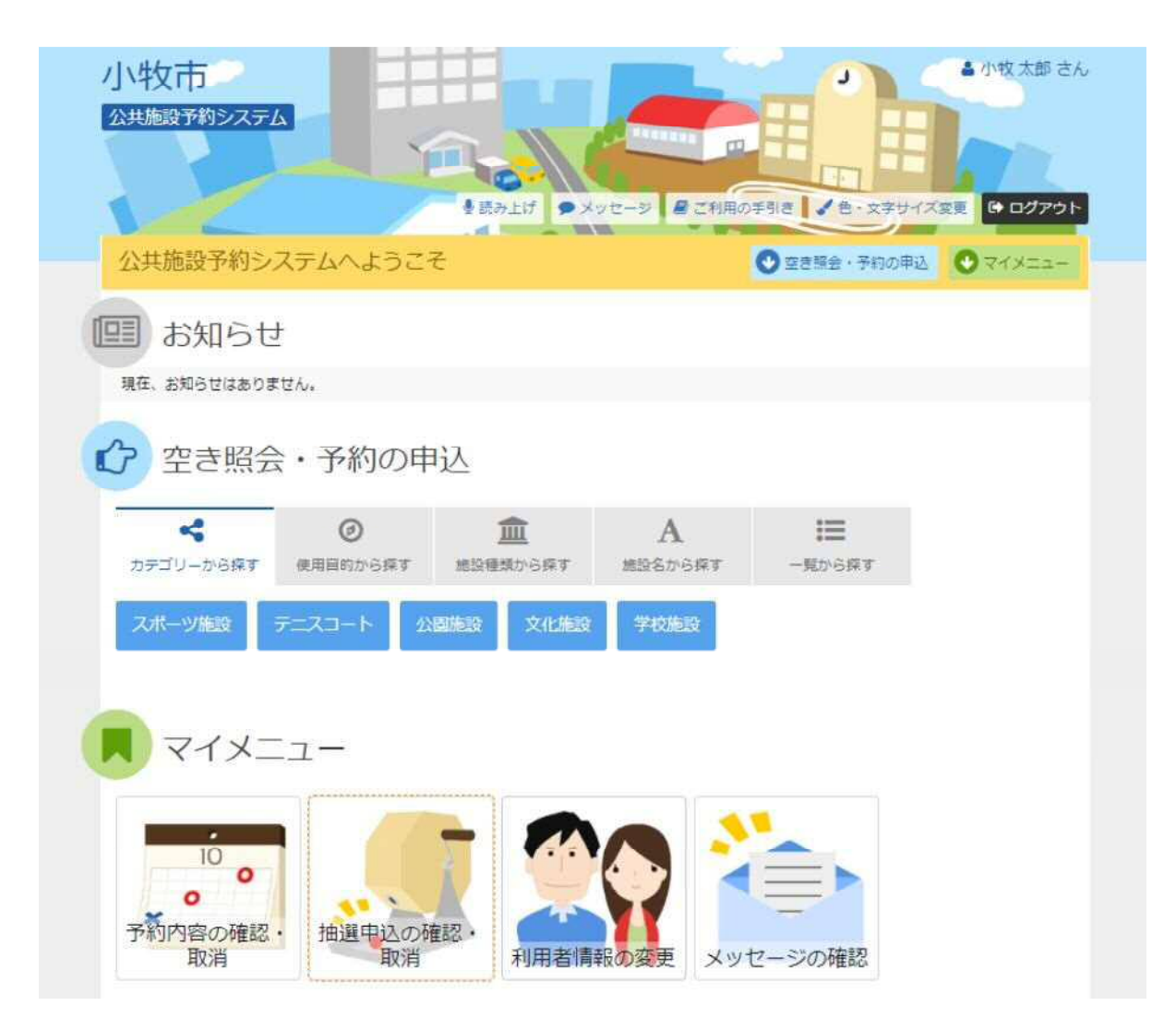

5. 抽選申込の確認・取消/当選の確定

抽選申込の一覧が表示されます。 抽選申込内容を確認するには、「詳細」ボタンを選択します。 抽選申込を取消すには、「取消」ボタンを選択し、「次へ進む」ボタンを押してください。

| ニューッ 推選取消/確定 > 抽選取消/確定確認> 抽読                                                           | 國河/確定完了                              |                                |                                                                                                    |                      |
|----------------------------------------------------------------------------------------|--------------------------------------|--------------------------------|----------------------------------------------------------------------------------------------------|----------------------|
| 抽選申込の確認・取消                                                                             |                                      |                                |                                                                                                    |                      |
| 毎中込の取得を行う場合は「取消」ボタンを選択し、「<br>第中3 小原生順のちを更する場合は、「原生順の新史」                                | 水へ進む」ボタンを押してください。(損<br>ボタンを押してください。) | 10日代できます。)                     |                                                                                                    |                      |
|                                                                                        |                                      | ↓ <b>〒</b> 優先順位                | 諸定 日                                                                                                    | 一覧を印刷                |
| は表示順 <u>施設順</u> 利用日順<br>3 さかき運動場(テニスコート) テニ<br>■ 状態                                    | スコート A面                              | ↓ 使先順位<br>○ 時間帯                | 田定 日 :                                                                                                    | 一覧を印刷<br>取消          |
| 日本200870年12299 5号313、「また4411421<br>は表示順 施設調 利用日順<br>] さかき運動場 (テニスコート) テニ<br>単状態<br>申込中 | スコート A面<br>2023/1/14(土)              | ↓〒 優先順位<br>○ 時間帯<br>9:00~11:00 | <ul> <li>諸定</li> <li>日</li> <li>ゴ</li> <li>ゴ<td>- 覧を印刷<br/>取消<br/>× 取消</td></li></ul> | - 覧を印刷<br>取消<br>× 取消 |

### 6. 抽選申込の取消 確認

取消す抽選申込内容を確認し、「取消」ボタンを押してください。

| メニュー > 抽選取消 / | 存定 > 抽選取消/確定確認 > 抽選取消/確定完了             |              | ATTINE CUT |
|---------------|----------------------------------------|--------------|------------|
| 曲躍由込の         | )取消確認                                  |              |            |
| (下の抽選申込を取消)   | 「たくださ」<br>「ます、内容がよろしければ「取造」ボタンを押してください | 12           |            |
|               |                                        | а.<br>-      |            |
|               | 圆 施設名                                  | □ 利用日        | ◎ 時間帯      |
|               |                                        | 2022/1/15/日) | 9-00-11-00 |

# 7. 抽選申込の取消 完了

抽選申込の取消が完了しました。「メニュー」ボタンを押してください。

| <ニュー > 抽選取消/確定 > 哲 | ·國歌演/確定確認》 · 抽遍歌演/確定完了 |       | S-X794Age COPPOR                           |
|--------------------|------------------------|-------|--------------------------------------------|
| 由選由込の取り            | 当 完了                   |       |                                            |
| Щаза колония       |                        |       |                                            |
| (下の抽選申込を取消しました。    |                        |       |                                            |
| (下の抽選申込を取消しました。    |                        |       | 日一覧を印刷                                     |
| (下の抽選申込を取消しました。    | •                      |       | 母─覧を印刷                                     |
| (下の抽選申込を取消しました。    | 。<br>冒 施設名             | □ 利用日 | <ul> <li>➡ 一覧を印刷</li> <li>○ 時間帯</li> </ul> |
| 「下の抽選申込を取消しました。    | 目施設名                   | ● 利用日 | ⊖ 一覧を印刷 ○ 時間帯                              |